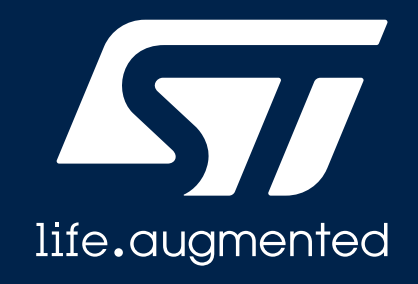

#### STM32 Quest : 2024 University Developer Contest (GFX & Wireless)

## Mission 3 : Graphics + Wireless integration

**STMicroelectronics** 

#### **Mission overview**

- Connect the STM32U5G9J-DK2 to STM32WB55RG-NUCLEO via UART
- When receiving data from BLE, send it to U5G9-DK2 over UART then pass it to the GUI task and update the GUI content.
- When pressing a button on the display, send data to WB via UART and WB should transmit the data to the smartphone over BLE.

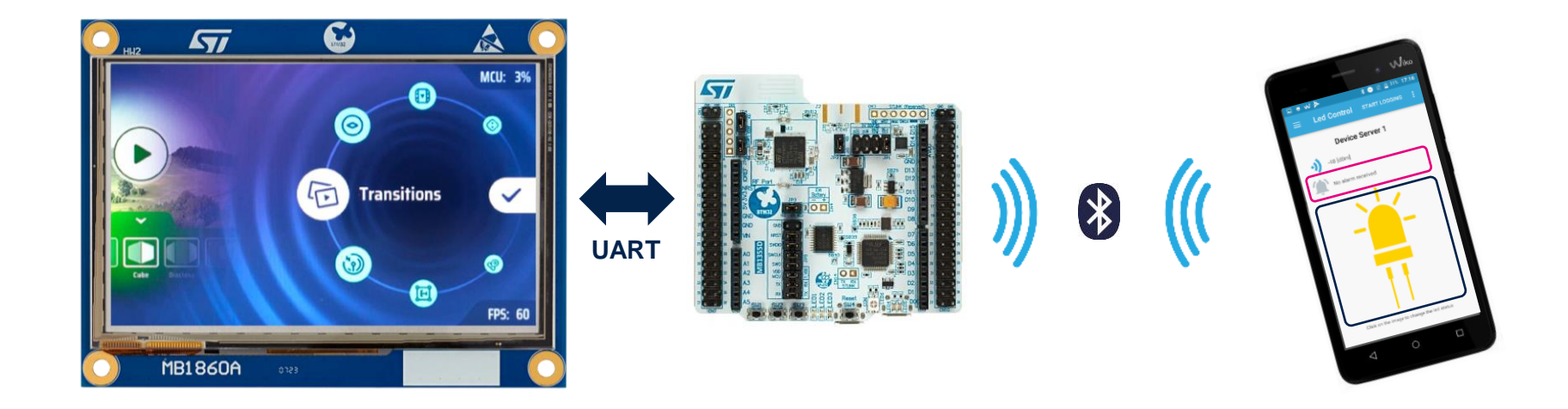

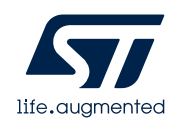

#### Behavior graph

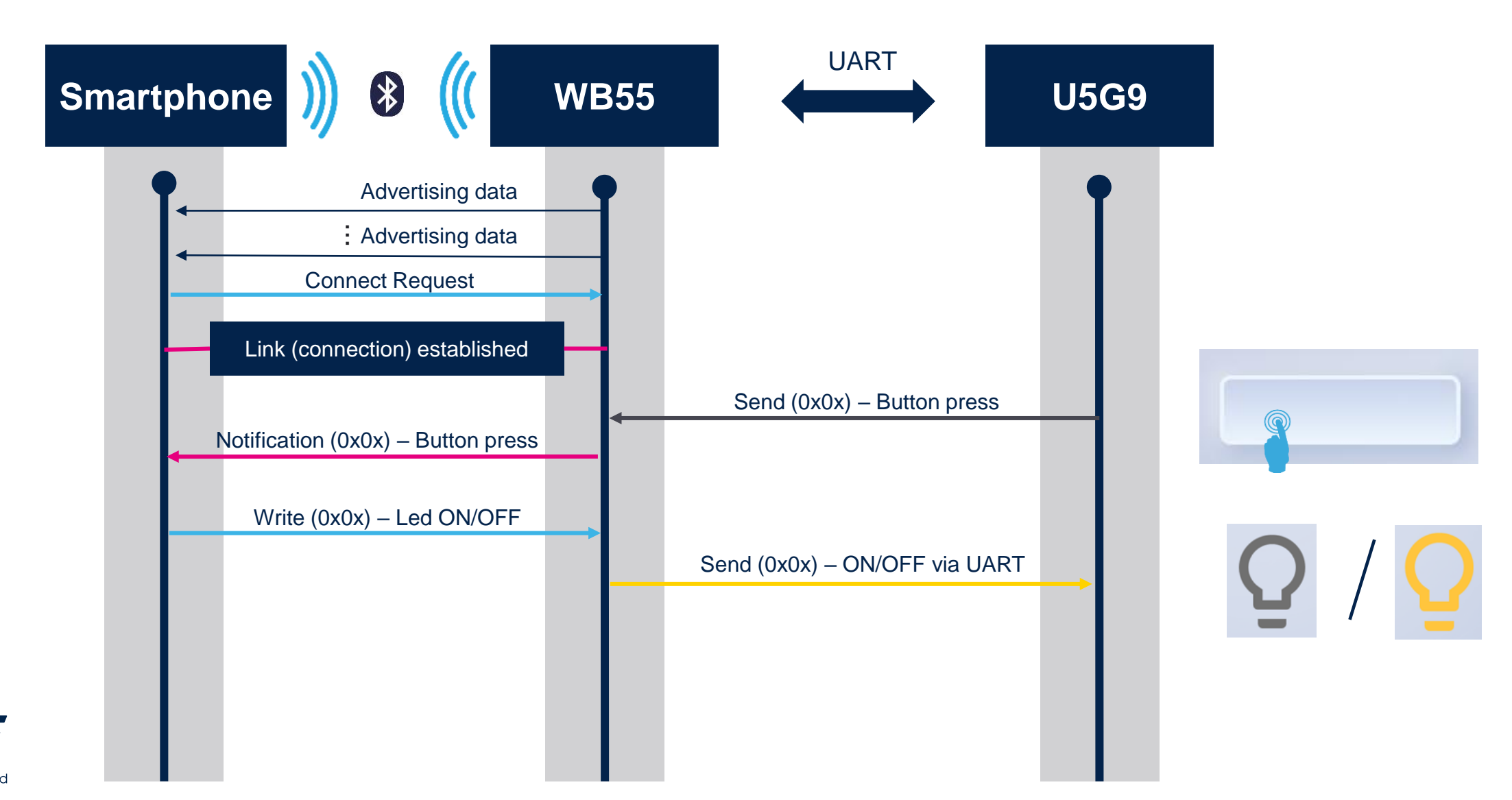

## Missions' completion conditions

#### Conditions

- Submit each mission deliverable
  - Mission 1 : zip file with the GUI simulation
  - Mission 2 : video recording the expected behavior between the WB55 and the smartphone.
  - Mission 3 : video recording the expected behavior between the WB55, the U5G9 and the smartphone.
- Note :
  - You are expected to reuse projects created in mission 1 and 2 and add the UART communication between the 2 boards.

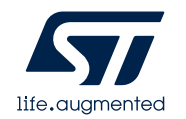

#### **Expected result**

- Necessary hardware
  - 1x STM32U5G9J-DK2
  - 1x STM32WB55-NUCLEO
  - 3x male-to-female cables (UART RX/TX, GND)
  - 1x USB-C cable to power and flash the STM32U5G9J-DK2
  - 1x USB micro B cable to power and flash the STM32WB55-NUCLEO

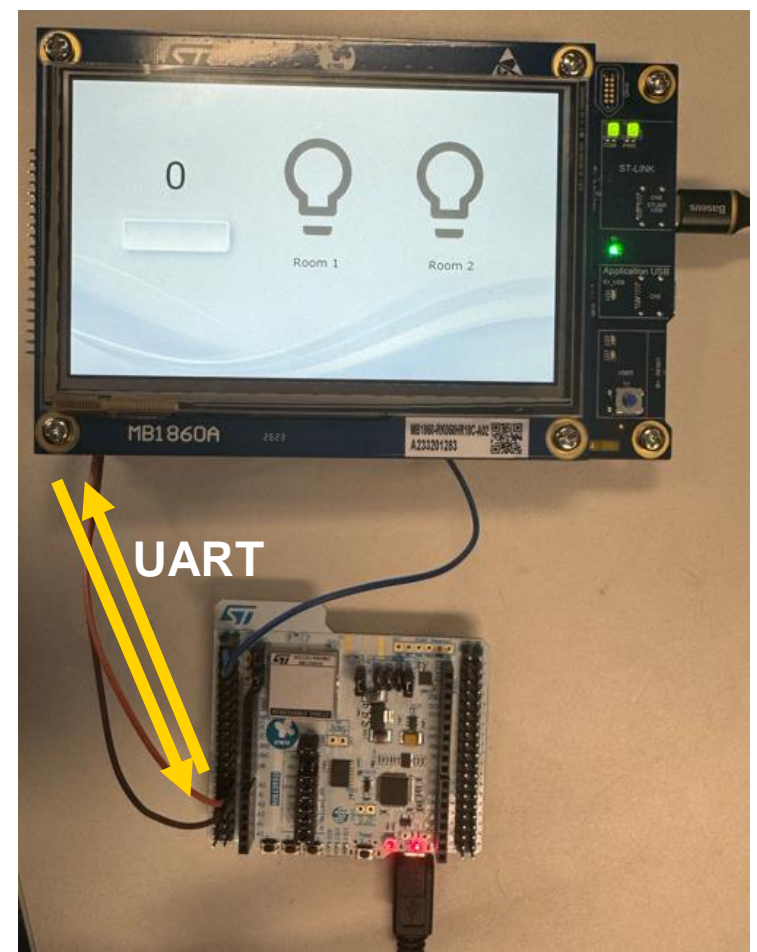

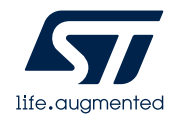

#### UART implementation on U5G9 CubeMX UART configuration

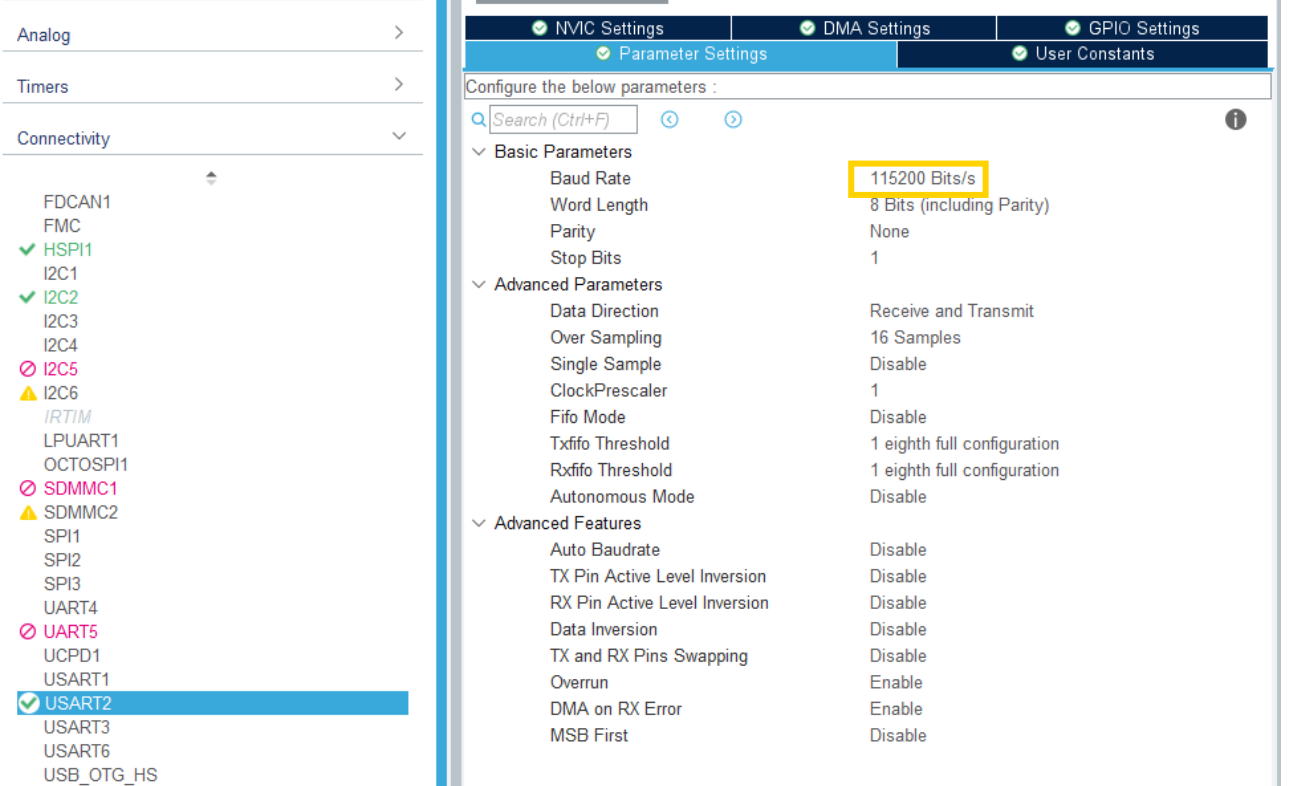

- Enable USART2
- Make sure the parameters settings are the same as on the left picture.
  - Especially, the baud rate must be 115200

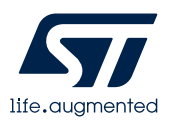

#### UART implementation on U5G9 CubeMX UART configuration

| ⊘ NVIC Settings |                    |          |            | OMA Settings |                  |         | ⊘ GPIO Settings |           |        |
|-----------------|--------------------|----------|------------|--------------|------------------|---------|-----------------|-----------|--------|
|                 | Parameter Settings |          |            |              | 😔 User Constants |         |                 |           |        |
|                 |                    |          |            |              |                  |         |                 |           |        |
| Search Sig      | gnals              |          |            |              |                  |         |                 |           |        |
| Search (C       | trl+F              |          |            |              |                  |         |                 | Shov      | v only |
|                 |                    |          |            |              |                  |         |                 |           |        |
| Pin 🗢 🤮         | Signal o           | Pin Cont | Pin Privil | GPIO o       | GPIO m           | GPIO P  | Maximu          | Fast Mo U | Jser L |
| PA2 L           | JSART              | n/a      | n/a        | n/a          | Alternat         | No pull | Low             | n/a       |        |
| PA3 L           | JSART              | n/a      | n/a        | n/a          | Alternat         | No pull | Low             | n/a       |        |

| ⊘ NVIC Settings         | ings |              | 📀 GPIO Settin  | gs       |
|-------------------------|------|--------------|----------------|----------|
| 🧭 Parameter Set         |      | 😔 ເ          | Jser Constants |          |
| NVIC Interr             |      | Enab         | Preemption Pri | Sub Prio |
| USART2 global interrupt |      | $\checkmark$ | 5              | 0        |

|  |  | GENERATE CODE |  |
|--|--|---------------|--|
|--|--|---------------|--|

- Check that the pins used for the USART are PA2 for TX and PA3 for RX
- Enable the interrupt of the USART2 to be able to receive the data from the STM2WB55 on interrupt.
- Then, generate code.

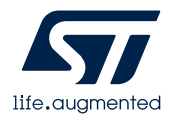

## UART implementation on U5G9 CubeMX UART configuration

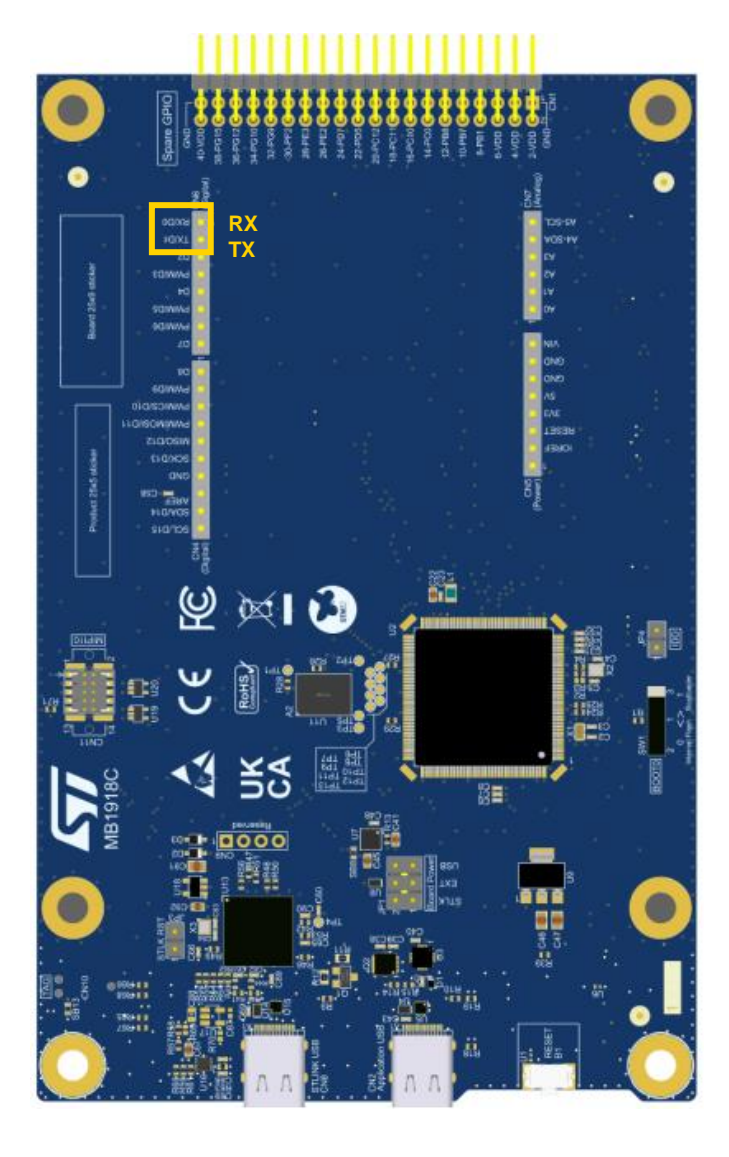

- Why use USART2 with pin PA2 and PA3 ?
  - Because we want to easily connect the U5G9J-DK2 with the WB55-Nucleo board.
    - For this, using the Arduino connectors is the easiest way.

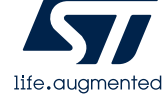

#### UART implementation on U5G9 Declare a queue in app\_freertos.c

## C app\_freertos.c × Core > Src > C app\_freertos.c > ... 45 /\* Private variables -----46 /\* USER CODE REGIN Variables \*/ 47 QueueHandle\_t msgQueueUARTtoUI; 48 /\* USER CODE END Variables \*/ C app\_freertos.c × Core > Src > C app\_freertos.c > @ defaultTask\_attributes 99 void MX\_FREERTOS\_Init(void) { 115

|     | <pre>void MX_FREERTOS_Init(void) {</pre>                                                |
|-----|-----------------------------------------------------------------------------------------|
| 115 |                                                                                         |
| 116 | /* USER CODE REGIN RIOS QUEUES */                                                       |
| 117 | <pre>msgQueueUARTtoUI = xQueueCreate(1, sizeof(uint8_t));</pre>                         |
| 118 | /* USEK CODE END KTUS_QUEUES */                                                         |
| 119 | /* creation of defaultTask */                                                           |
| 120 | <pre>defaultTaskHandle = osThreadNew(StartDefaultTask, NULL, &amp;defaultTask_att</pre> |
| 121 |                                                                                         |
| 122 | /* creation of GUI_Task */                                                              |
| 123 | GUI TaskHandle = osThreadNew(TouchGEX Task NULL &GUI Task attributes):                  |

ributes)

- In order to provide data to the TouchGFX task when running FreeRTOS, we need to create a queue.
  - First, we declare the queue.
  - Second, we initialize it to only store one byte.

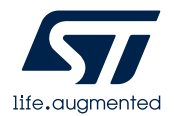

#### UART implementation on U5G9 Receive/Send UART data from main.c

| C mai                                                                                                    | n.c 9+ X                                                                                                    |
|----------------------------------------------------------------------------------------------------|----------------------------------------------------------------------------------------------------|
| Core >                                                                                                    | Src > C main.c > O MX_GPIO_Init(void)                                                                                                    |
| 28<br>29<br>30<br>31<br>32                                                                                         | <pre>#include "FreeRTOS.h" // need to be included before queue.h #include "queue.h" //For queues in FreeRTOS / OSER CODE END Includes //</pre>                                                                                                    |
| C mai                                                                                                    | hc 9+ X                                                                                                    |
| Core >                                                                                                    | Src > C main.c >                                                                                                    |
|                                                                                                    |                                                                                                    |
| 71                                                                                                    | /* USER CODE REGIN PV */                                                                                                    |
|                                                                                                    | static char poaranx[2], //Burrer used for receiving data from computer                                                                                                    |
|                                                                                                    | extern QueueHandle_t msgQueueUARTtoUI;                                                                                                    |
| 75                                                                                                    | /* USER CODE END PV */                                                                                                    |
| C main                                                                                                    | c 9+ X                                                                                                    |
| Core > S                                                                                                    | irc > C main.c > 🛇 MX_DCACHE1_Init(void)                                                                                                    |
| 107                                                                                                    | int main(void)                                                                                                    |
| 140                                                                                                    | MX TouchGFX Init():                                                                                                    |
|                                                                                                    | /* Call PreOsInit function */                                                                                                    |
|                                                                                                    | <pre>MX_TouchGFX_Pre0SInit();</pre>                                                                                                    |
|                                                                                                    | /* USER CODE BEGIN 2 */                                                                                                    |
| 151<br>152                                                                                                    | HAL_UARI_Receive_II(&huart2, (uint8_t *)pDataRx, 1);                                                                                                    |
|                                                                                                    | /* USER CODE END 2 */                                                                                                    |
|                                                                                                    | /* USER CODE END 2 */                                                                                                    |
| C main                                                                                                    | 7° 05ER CODE END 2 °7<br>c 9+ ×                                                                                                    |
| C main<br>Core ≻                                                                                                   | <pre>&gt;* OSER CODE END 2 */ c 9* × Src &gt; C main.c &gt;</pre>                                                                                                    |
| C main<br>Core >                                                                                                   | /* USER CODE BEGIN 4 */                                                                                                    |
| C main<br>Core ><br>781<br>782<br>783                                                                              | <pre>/* USER CODE END 2 */ c 9+ X Src &gt; C main.c &gt; /* USER CODE BEGIN 4 */ Void Send_UART_Message(uint8_t *buf, uint8_t size) /*</pre>                                                                                                    |
| C main<br>Core ><br>781<br>782<br>783<br>784                                                                       | <pre>/* USER CODE END 2 */ c 9+ X Src &gt; C main.c &gt; /* USER CODE BEGIN 4 */ Void Send_UART_Message(uint8_t *buf, uint8_t size) { HAL_UART_Transmit(&amp;huart2, (uint8_t *)buf, size, 5000); </pre>                                                                                                    |
| C main<br>Core ><br>781<br>782<br>783<br>784<br>785                                                                | <pre>/* USER CODE END 2 */ c 9+ X Src &gt; C main.c &gt; /* USER CODE BEGIN 4 */ Void Send_UART_Message(uint8_t *buf, uint8_t size) { HAL_UART_Transmit(&amp;huart2, (uint8_t *)buf, size, 5000); }</pre>                                                                                                    |
| C main<br>Core ><br>781<br>782<br>783<br>784<br>785<br>786                                                         | <pre>/* USER CODE END 2 */ c 9+ X Src &gt; C main.c &gt; /* USER CODE BEGIN 4 */ void Send_UART_Message(uint8_t *buf, uint8_t size) { HAL_UART_Transmit(&amp;huart2, (uint8_t *)buf, size, 5000); }</pre>                                                                                                    |
| C main<br>Core ><br>781<br>782<br>783<br>784<br>785<br>786<br>787<br>789                                           | <pre>/* USER CODE END 2 */ c 9+ X Src &gt; C main.c &gt; /* USER CODE BEGIN 4 */ void Send_UART_Message(uint8_t *buf, uint8_t size) { HAL_UART_Transmit(&amp;huart2, (uint8_t *)buf, size, 5000); } void HAL_UART_RxCpltCallback(UART_HandleTypeDef *huart) </pre>                                                                                                    |
| C main<br>Core ><br>781<br>782<br>783<br>784<br>785<br>786<br>787<br>788<br>788<br>788                             | <pre>&gt;* USER CODE END 2 */ c 9+ X Src &gt; C main.c &gt; /* USER CODE BEGIN 4 */ void Send_UART_Message(uint8_t *buf, uint8_t size) { HAL_UART_Transmit(&amp;huart2, (uint8_t *)buf, size, 5000); } void HAL_UART_RxCpltCallback(UART_HandleTypeDef *huart) { //(TOD0: checks if the value received is correct or potential </pre>                                                                                                    |
| C main<br>Core ><br>781<br>782<br>783<br>784<br>785<br>786<br>785<br>786<br>787<br>788<br>789<br>790               | <pre>/* USER CODE END 2 */ c 9+ X Src &gt; C mainc &gt; /* USER CODE BEGIN 4 */ Void Send_UART_Message(uint8_t *buf, uint8_t size) { HAL_UART_Transmit(&amp;huart2, (uint8_t *)buf, size, 5000); } void HAL_UART_RxCpltCallback(UART_HandleTypeDef *huart) { //TOD0: checks if the value received is correct or not xQueueSendFromISR(msgQueueUARTtoUI, &amp;pDataRx[0], 0);</pre>                                                           |
| C main<br>Core ><br>781<br>782<br>783<br>784<br>785<br>786<br>787<br>786<br>787<br>788<br>789<br>790<br>790<br>791 | <pre>/* USER CODE END 2 */ c 9+ X STC &gt; C mainc &gt; /* USER CODE BEGIN 4 */ Void Send_UART_Message(uint8_t *buf, uint8_t size) { HAL_UART_Transmit(&amp;huart2, (uint8_t *)buf, size, 5000); } void HAL_UART_RxCpltCallback(UART_HandleTypeDef *huart) { //TOD0: checks if the value received is correct or not xQueueSendFromISR(msgQueueUARTtoUI, &amp;pDataRx[0], 0); </pre>                                                          |
| C main<br>Core ><br>781<br>782<br>783<br>784<br>785<br>786<br>787<br>788<br>789<br>790<br>791<br>792               | <pre>/* USER CODE END 2 */ c 9+ X Src &gt; C mainc &gt; /* USER CODE BEGIN 4 */ void Send_UART_Message(uint8_t *buf, uint8_t size) { HAL_UART_Transmit(&amp;huart2, (uint8_t *)buf, size, 5000); } void HAL_UART_RxCpltCallback(UART_HandleTypeDef *huart) { //TOD0: checks if the value received is correct or not xQueueSendFromISR(msgQueueUARTtoUI, &amp;pDataRx[0], 0); HAL_UART_Receive_IT(&amp;huart2, (uint8_t *)pDataRx, 1); </pre> |

- Now that the queue is created, we need to use it when we receive data through UART
  - 1. First, we need to include some FreeRTOS files
  - 2. Then, we declare the queue and a buffer in main.c
  - 3. Enable the interruption trigger in the init() function
  - 4. Create the data reception callback.
- In order to send data to the WB55, we also create a function.

10

#### UART implementation on U5G9 GUI creation to use the UART feature – TouchGFX Designer

• Now, we need to create the GUI and the backend communication. The GUI should resemble the picture below.

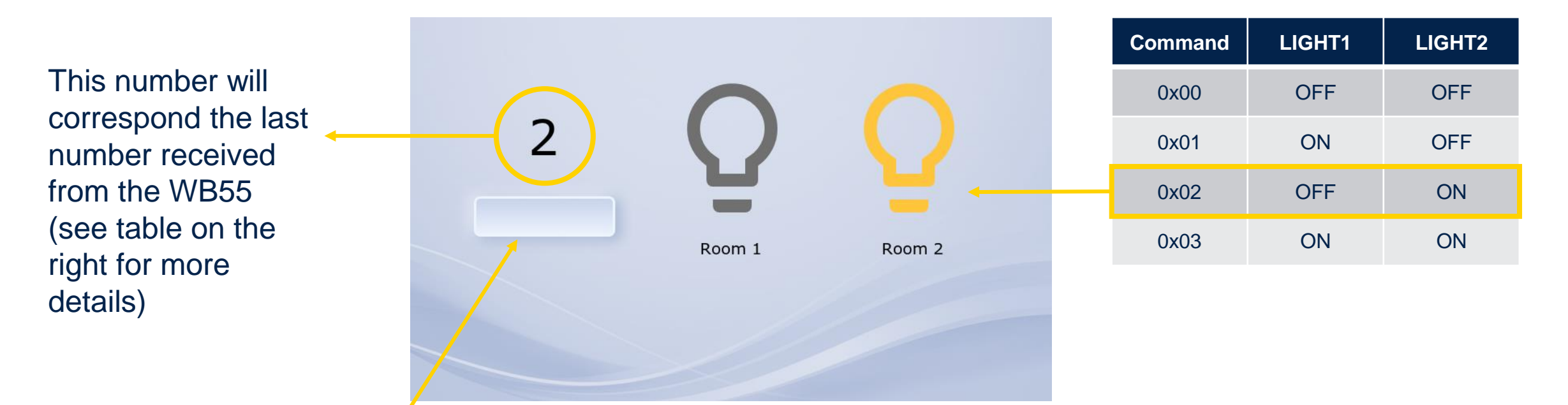

![](_page_10_Picture_3.jpeg)

Pressing this button will send the current status value to the WB55, in this example it will be 2.

## UART implementation on U5G9 GUI creation to use the UART feature - TouchGFX Designer

![](_page_11_Picture_1.jpeg)

- You learned how to include a text and an image to a GUI during mission 1.
- Here, you will learn how to create an image based on a Google icon in SVG format. To do this, follow these steps :
  - 1. Create an image widget and in the image selector interface, click on "Stock".
  - 2. Type "lightb" in the search bar
  - 3. Select the image in size 50x50

![](_page_11_Picture_7.jpeg)

#### UART implementation on U5G9 GUI creation to use the UART feature - TouchGFX Designer

| SendTextViaUartInteraction      |  | SendTextViaUartInteraction<br>When UARTSendButton clicked | × |
|---------------------------------|--|-----------------------------------------------------------|---|
|                                 |  |                                                           |   |
| Button is clicked               |  |                                                           |   |
|                                 |  |                                                           |   |
| UARTSendButton                  |  |                                                           |   |
|                                 |  |                                                           |   |
| Call new virtual function       |  |                                                           |   |
|                                 |  |                                                           |   |
| sendTextViaUart                 |  |                                                           |   |
| Can trigger another interaction |  |                                                           |   |
|                                 |  |                                                           |   |
| SendTextViaUartInteraction      |  |                                                           |   |
|                                 |  |                                                           |   |

• Create an interaction for the button to send data when pressed.

![](_page_12_Picture_3.jpeg)

| int8 |
|------|
| (0}  |
|      |
|      |
|      |
|      |

 Using the <u>MVP design pattern</u>, after button has been pressed, we send data by propagating the information from View → Presenter → Model → Backend

#### Image: Constraint of the second second s

| TouchGF | 🗙 > gui > include > gui > model > 🔮 Model.hpp |
|---------|-----------------------------------------------|
|         | class Model                                   |
| 21      | protected:                                    |
| 22      | ModelListener* modelListener;                 |
|         |                                               |
|         | <pre>uint8_t newValue;</pre>                  |
| 25      | };                                            |

#### G Model.cpp ×

```
TouchGFX > gui > src > model > \bigcirc Model.cpp > \bigcirc Model()
           #include "FreeRTOS.h"
           #include "aueue.h"
           extern QueueHandle_t msgQueueUARTtoUI;
           void Send_UART_Message(uint8_t *buf, uint8_t size);
      Model::Model() :
           modelListener(0),
           newValue(0)
 16
      void Model::tick()
           if (uxQueueMessagesWaiting(msgQueueUARTtoUI) > 0)
               xQueueReceive(msgQueueUARTtoUI, &newValue, 0);
               if(modelListener != 0)
                   modelListener->setNewValue(newValue);
```

• This code is used to receive the value available in the queue and send it the View.

# G ModelListener.hpp × TouchGFX > gui > include > gui > model > G ModelListener.hpp > ... 6 class ModelListener 17 18 virtual void setNewValue(uint8\_t value) {} 19 protected: G MainPresenter.hpp × TouchGFX > gui > include > gui > main\_screen > G MainPresenter.l 11 class MainPresenter : public touchgfx::Preser 33 34 35 virtual void setNewValue(uint8\_t value); 36

![](_page_15_Figure_2.jpeg)

#### G MainView.hpp ×

| TouchGFX | > gui > include > gui > main_screen >   🗘 Main' |
|----------|-------------------------------------------------|
| 7 c]     | lass MainView : public MainViewBase             |
| T0       | ·                                               |
| 17       | <pre>void setNewValue(uint8_t value);</pre>     |

 Once again, we use the <u>MVP design</u> <u>pattern</u>, after receiving data from the queue and we propagate the information in the following manner : Model → ModelListener → Presenter → View

![](_page_15_Picture_6.jpeg)

| <pre>40 { 41   if(value &lt;= LIGHTBULBS_ON) // verify the number received is correct</pre>                                                                                                    |
|----------------------------------------------------------------------------------------------------|
| <pre>41 if(value &lt;= LIGHTBULBS_ON) // verify the number received is correct</pre>                                                                                                    |
|                                                                                                    |
| 42 (                                                                                                    |
| 43 lightbulbs_status = value;                                                                                                    |
| 44 // Update textArea according to the new value                                                                                                    |
| 45 Unicode::snprintf(DataRXTextAreaBuffer, DATARXTEXTAREA_SIZE, "%d", value);                                                                                                    |
| 46 DataRXTextArea.invalidate();                                                                                                    |
| 47                                                                                                    |
| 48 switch(lightbulbs_status)                                                                                                    |
|                                                                                                    |
| 50 Case LIGHIBULBS_OFF:                                                                                                    |
| 51 inground_img.setsimap(courgex::sitimap(sinear)courgetar(courgetar));<br>inground_img.setsimap(courgetar); isitimap(sinear)courgetar);<br>isitistical and interval and interval |
| 52 IIgn(UDIU2_ING.Set51(map)(CUUCIG1XDIUmap(BITMAP_ICON_INCHE_IMAGES_ACTION_LIGNTBUCE_200_200_/0/0/0_SVG_ID)),<br>hospi.                                                                                                    |
| 55 UPERA,<br>54 Case ITCHTRIURI ON-                                                                                                    |
| 55 lightbulb1 Tmg setBitman(touchefx::Bitman(RITMAP ICON THEME IMAGES ACTION LIGHTBULB 200 200 FEC53D SVG TD));                                                                                                    |
| 1 iphtbulb2 Imp_setBitmap(touchefx::Bitmap(BITMAP ICON THEME IMAGES ACTION LIGHTBULB 200 200 707070 SVG TD)):                                                                                                    |
| 57 break:                                                                                                    |
| 58 case LIGHTBULB2 ON:                                                                                                    |
| 59 lightbulb1_Img.setBitmap(touchgfx::Bitmap(BITMAP_ICON_THEME_IMAGES_ACTION_LIGHTBULB_200_200_707070_SVG_ID));                                                                                                    |
| 60 lightbulb2_Img.setBitmap(touchgfx::Bitmap(BITMAP_ICON_THEME_IMAGES_ACTION_LIGHTBULB_200_200_FFC53D_SVG_ID));                                                                                                    |
| 61 break;                                                                                                    |
| 62 case LIGHTBULBS_ON:                                                                                                    |
| 63 lightbulb1_Img.setBitmap(touchgfx::Bitmap(BITMAP_ICON_THEME_IMAGES_ACTION_LIGHTBULB_200_200_FFC53D_SVG_ID));                                                                                                    |
| 64 lightbulb2_Img.setBitmap(touchgfx::Bitmap(BITMAP_ICON_THEME_IMAGES_ACTION_LIGHTBULB_200_200_FFC53D_SVG_ID));                                                                                                    |
| 65 break;                                                                                                    |
| 66 default:                                                                                                    |
| 67 break;                                                                                                    |
|                                                                                                    |
| 69 lightbulbl_Ing.invalidate();                                                                                                    |
| /0   Iightbulb2_Img.invalidate();                                                                                                    |
|                                                                                                    |
|                                                                                                    |

- Here is one way to turn on/off the lightbulbs according to the data received through UART.
  - Don't forget to declare the different lightbulb states in an enum declaration. And initialize the lightbulb\_status variable.
  - Note : The application should start with both lightbulbs turned off.

![](_page_16_Picture_5.jpeg)

#### **UART implementation on STM32WB55**

![](_page_17_Picture_1.jpeg)

#### Adding UART function UART scenario

- If phone sends 1 byte write command to the device, it will be transmitted to the UART TX.
- If UART RX interrupt (1byte) occurs, the received data (1byte) will be transmitted to the phone.

![](_page_18_Picture_3.jpeg)

![](_page_18_Picture_4.jpeg)

#### 1. Wire setting with U5G9 board

![](_page_19_Figure_2.jpeg)

- 1. Open Simple\_BLE\_Project project by CubeIDE
- 2. Double click "Simple\_BLE\_Project.ioc" on CubeIDE

![](_page_20_Picture_3.jpeg)

![](_page_20_Picture_4.jpeg)

![](_page_20_Picture_5.jpeg)

![](_page_21_Picture_1.jpeg)

- 1. Select LPUART1
- 2. Set Mode to Asynchronous
- 3. Enable LPUART1 global interrupt
- 4. Set Baud rate to 115200

![](_page_21_Figure_6.jpeg)

![](_page_21_Picture_7.jpeg)

- Save all (Ctrl+Shift+S)
- Code will be updated

![](_page_22_Picture_3.jpeg)

![](_page_22_Picture_4.jpeg)

![](_page_22_Picture_5.jpeg)

![](_page_22_Picture_6.jpeg)

Update app\_conf.h as follows (location : Simple\_BLE\_Project/Core/Inc/)

![](_page_23_Figure_2.jpeg)

Update stm32wbxx\_it.c as follows (location : Simple\_BLE\_Project/Core/Src/)

![](_page_24_Figure_2.jpeg)

life.augmented

![](_page_24_Picture_3.jpeg)

25

 Update app\_ble.c as follows (location : Simple\_BLE\_Project/STM32\_WPAN/App/)

![](_page_25_Figure_2.jpeg)

life.augmentec

USER CODE BEGIN APP BLE Init 1
UTIL\_SEQ\_RegTask(1<<CFG\_TASK\_BUTTON1\_ID, UTIL\_SEQ\_RFU, task\_button1);
UTIL\_SEQ\_SetTask(1<<CFG\_TASK\_BUTTON1\_ID, CFG\_SCH\_PRIO\_0);</pre>

UTIL\_SEQ\_RegTask(1<<CFG\_TASK\_UARTTX\_ID, UTIL\_SEQ\_RFU, task\_uarttx); UTIL\_SEQ\_RegTask(1<<CFG\_TASK\_UARTTXCALLBACK\_ID, UTIL\_SEQ\_RFU, task\_uartrx);</pre>

 Update custom\_app.c as follows (location : Simple\_BLE\_Project/STM32\_WPAN/App/)

![](_page_26_Picture_2.jpeg)

![](_page_26_Picture_3.jpeg)

STM32WB55RGVX FLASH.Id

STM32WB55RGVX\_RAM.Id

 Update custom\_app.c as follows (location : Simple\_BLE\_Project/STM32\_WPAN/App/)

![](_page_27_Figure_2.jpeg)

life.auamented

 Update custom\_stm.c as follows (location : Simple\_BLE\_Project/STM32\_WPAN/App/)

![](_page_28_Picture_2.jpeg)

![](_page_28_Picture_3.jpeg)

Simple\_BLE\_Project.ioc Simple\_BLE\_Project Debug.launch STM32WB55RGVX\_FLASH.Id

 Update custom\_stm.c as follows (location : Simple\_BLE\_Project/STM32\_WPAN/App/)

C STM32WB55RGVX\_RAM.Id

life.guamente

![](_page_29_Figure_2.jpeg)

 Update custom\_stm.h as follows (location : Simple\_BLE\_Project/STM32\_WPAN/App/)

life.augmented

| ✓ Imple_BLE_Project             | /* Includes*/                           |
|---------------------------------|-----------------------------------------|
| > 🗱 Binaries                    | /* USER CODE BEGIN Includes */          |
| > 🗊 Includes                    | <pre>#include "ble_types.h"</pre>       |
| > 🐸 Core                        | /* USER CODE END Includes */            |
| > 🤒 Drivers                     |                                         |
| Middlewares                     |                                         |
| 🗸 🐸 STM32_WPAN                  | /* USER CODE BEGIN EF */                |
| 🗸 🗁 App                         | <pre>void Uart_Rx_Callback(void);</pre> |
| > app_ble.c                     | /* USER CODE END EF */                  |
| > 🖪 app_ble.h                   |                                         |
| > ble_conf.h                    |                                         |
| > 🖪 ble_dbg_conf.h              |                                         |
| > custom_app.c                  |                                         |
| > 🖻 custom_app.h                |                                         |
| > le custom stm.c               |                                         |
| D custom_stm.h                  |                                         |
| In template_server_app.h        |                                         |
| > 🖪 tl_dbg_conf.h               |                                         |
| > 🗁 Target                      |                                         |
| > 🐸 Utilities                   |                                         |
| > 😂 Debug                       |                                         |
| Simple_BLE_Project.ioc          |                                         |
| Simple_BLE_Project Debug.launch |                                         |
| TM32WB55RGVX_FLASH.Id           |                                         |
| 🗟 STM32WB55RGVX_RAM.Id          |                                         |
|                                 |                                         |

#### Adding UART loopback Step #13

#### 1. Build Project.

- 2. Programming new firmware again.
- 3. Connect your device through BLE
- 4. Enable notify by phone
- 5. Write 0x01.
- 6. Checking the received data.

![](_page_31_Picture_7.jpeg)

![](_page_31_Figure_8.jpeg)

![](_page_31_Picture_9.jpeg)

#### **Expected result**

- Necessary hardware
  - 1x STM32U5G9J-DK2
  - 1x STM32WB55-NUCLEO
  - 3x male-to-female cables (UART RX/TX, GND)
  - 1x USB-C cable to power and flash the STM32U5G9J-DK2
  - 1x USB micro B cable to power and flash the STM32WB55-NUCLEO

![](_page_32_Picture_7.jpeg)

![](_page_32_Picture_8.jpeg)

#### Useful resources for Graphics

- Demos in TouchGFX Designer
- <u>TouchGFX Technical videos YouTube playlist</u>
- <u>Videos in Korean YouTube playlist</u>
- ST Community
- TouchGFX documentation
- Dribble for UI inspiration
- <u>st.com</u> for information on ST products
- Free image creation tool : <u>Paint.NET</u>

![](_page_33_Picture_9.jpeg)

Demos in TouchGFX Designer

![](_page_33_Picture_11.jpeg)

#### TouchGFX – ST Community

![](_page_33_Picture_13.jpeg)

![](_page_33_Picture_14.jpeg)

Dribble website

#### Useful resources for Wireless

- STM32WB Wiki page :
   <u>https://wiki.st.com/stm32mcu/wiki/Category:STM32WB\_Series</u>
- STM32WB Online training:

<u>https://www.st.com/content/st\_com/en/support/learning/stm32-education/stm32-online-training/stm32wb-online-training.html</u>

• STM32WB Online training video session (YouTube)

https://www.youtube.com/playlist?list=PLnMKNibPkDnGkMxFkRArr9uOq\_Es\_a7vG

![](_page_34_Picture_6.jpeg)

## Our technology starts with You

![](_page_35_Picture_1.jpeg)

© STMicroelectronics - All rights reserved. ST logo is a trademark or a registered trademark of STMicroelectronics International NV or its affiliates in the EU and/or other countries. For additional information about ST trademarks, please refer to <u>www.st.com/trademarks</u>. All other product or service names are the property of their respective owners.

![](_page_35_Picture_3.jpeg)